## Quickly Crop a Video by Emese Felvegi

A Zoom recording may take too long to upload depending on your Internet connection speed/availability. The length of your video may also make it hard for students to find specific content they need in a video block that contains multiple topics and may even be 80-minutes long. Therefore, I crop my videos to be no more than 6-8 minutes long at a time. I use a free open source software called Handbrake to do this, it is available for Windows, Mac, and Linux. As with all software, download and install at your own risk.

Download the software from <u>https://handbrake.fr/</u> and install.

Select the file from the file manager that pops up when you click the File option under Source Selection.

| 😼 HandBrake                                |                                                                                                    | _ | ٥ | $\times$ |
|--------------------------------------------|----------------------------------------------------------------------------------------------------|---|---|----------|
| Source Selection                           | Start Encode Cal Queue Proview B Activity Log Presets                                                                                                    |   |   |          |
| Optionally choose a specific title: (none) | 20 (1920x1020), 25 FPS, 1 Audio Tracks, 0 Subtitle Tracks           Angle:         1         Range:         Chapters         1         •         Duration:         00:03:20                                                                                                    |   |   | ÷        |
| File<br>Open a single video file.          | Itel coad     Save New Preset                                                                                                    |   |   |          |
|                                            | Received and a section of a section of a sec |   |   |          |
| N N                                        | In this day - process, we will work with an Poul file colled <u>LEVET_Commun. Address.</u><br><u>250</u> for each full base about where a data where and where a base of the file (bit) base & down the file<br>means.<br>• Amount field degree formation and means.<br>Base to format field degree formation and means.                                                                                                    |   |   |          |

I watched my video and wrote down my timings. I know that I want to crop starting at the 3:00 minute mark and have a video that will be 8 minutes long after that. Next to the Range option, click the dropdown icon next to **Chapters** as indicated below and select **Seconds**.

| 🕌 HandBra  |                                                                                                    | _ | а | ×        |
|------------|----------------------------------------------------------------------------------------------------|---|---|----------|
| File Tools | Presets Queue Help                                                                                                    |   |   | ~        |
| Op         | n Source 🐼 Add to Queue 👻 🌔 Start Encode 🖾 Queue 📰 Preview 🎆 Activity g 🔃 Presets                                                                                                    |   |   | ÷        |
| Source:    | oom,Review_Percentage_of_Grand_Total 1920x1020 (1920x1020), 25 FPS, 1 Audio Tracks, 0 Subtitle Tracks                                                                                                    |   |   |          |
| Title:     | 1 (00:44:01) V Angle: 1 V Range: Chapters V - 1 V Duration: 00:44:01                                                                                                    |   |   |          |
| Presets:   | Fast 1080p30 P Reload Save New Preset Seconds                                                                                                    |   |   |          |
| Summar     | Dimensions Filters Video Audio Subtitles Chapters                                                                                                    |   |   |          |
| Format     | MP4  Web Optimized A State of State of |   |   |          |
|            | Angli PAV Stall     Des reconfrances de Sub-productives Company Commune Company Training of Company Training of Company T     |   |   |          |
| Tracks:    | ILZON (JZDN), 30 FPS PFK 6 20/2018 Credit carsition and Have moving 3 table C Communication Sum                                                                                                    |   |   | 1        |
| Next,      | I edit my timing start and end fields indicated below.                                                                                                    |   |   |          |
| 😼 HandBra  | e                                                                                                    | - | ۵ | $\times$ |
| File Tools | Presets Queue Help                                                                                                    |   |   |          |
| Op         | n Source 🔜 Add to Queue 👻 🕟 Start Encode 🖾 Queue 🏬 Preview 🧱 Activity Log 😱 Presets                                                                                                    |   |   | ÷        |
| Source:    | oom, Review, Percentage_of_Grand_Total 1920x1020 (1920x1020), 25 FPS, 1 Audio Tracks, 0 Subtitle Tracks                                                                                                    |   |   |          |

Angle: 1 v Range: Seconds Stoopft - Ein C Duration: 00:08:00

Title: 1 (00:44:01)

Finalize settings and process your video:

- 1. I recommend you select Web Optimized under Format.
- 2. Click Browse to select the location of your file for the Save As field.
- 3. Press Start Encode to process your video.

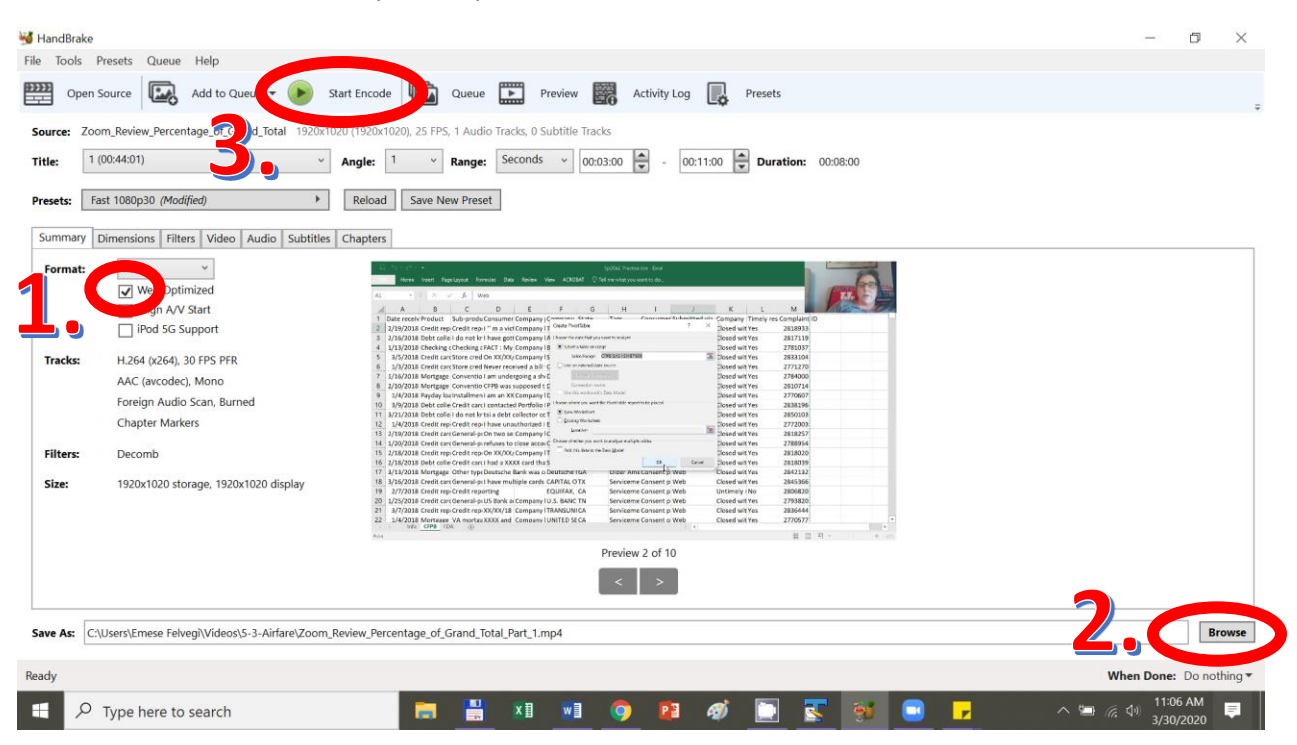

Upload to you preferred file sharing application, share the link or embed on Blackboard.